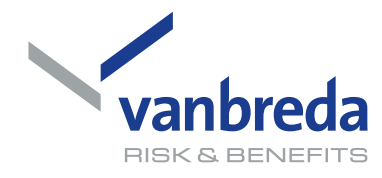

## Discover the benefits of working digitally with Vanbreda: create an account with itsme<sup>®</sup>.

Use the Vanbreda app or the Vanbreda Webportal to arrange all your insurance matters simply, quickly and securely. No more paperwork and access to your data anywhere and anytime. Whether you want to report a hospital admission or submit medical expenses, the Vanbreda app and portal make your experience easier.

- Quick and easy: Report a hospital admission or submit medical expenses within minutes.
- **24/7 access:** Track the status of your records and insurance anytime, anywhere.
- Family management: Add your family members and manage everything easily from one app.
- **Faster processing:** Save time by working digitally - no long waits or unnecessary paperwork.

For even smoother registration, we recommend providing your email address for yourself and your family members at least two days in advance via app.vanbreda.be/support > Digital. That way, you will receive updates by email instead of by post.

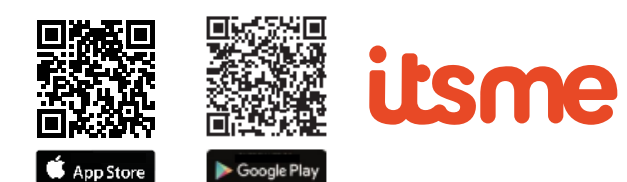

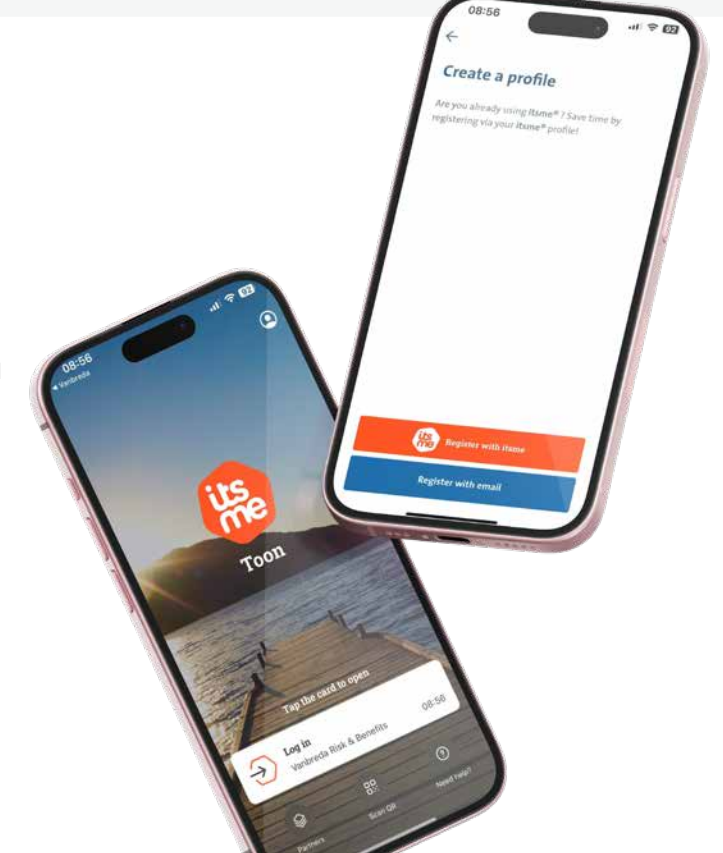

# How to create an account with itsme<sup>®</sup>:

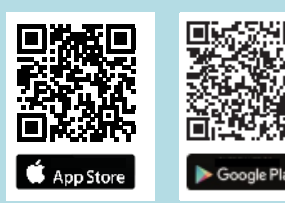

#### 1. Download the Vanbreda app:

Go to the App Store or Google Play Store and search for the '*Vanbreda app*'. Download and install the app on your smartphone. You can also scan the QR code to go directly to the correct page.

#### 2. Create an account:

Open the app and choose the option to create an account if you don't have one yet.

#### 3. Select 'Register with itsme®:

Open the app and choose the option to create a new account if you don't have one yet.

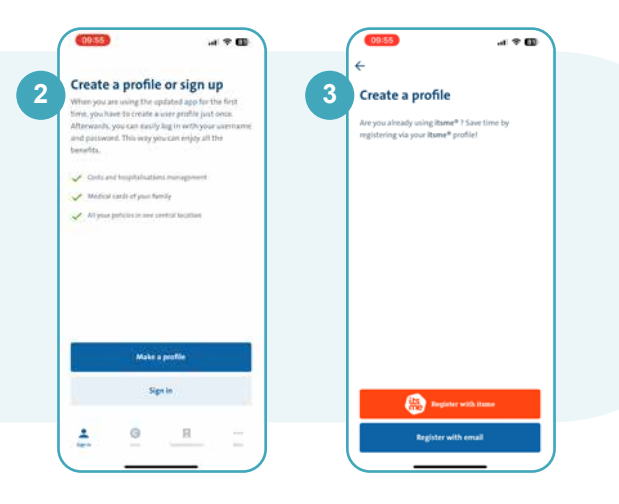

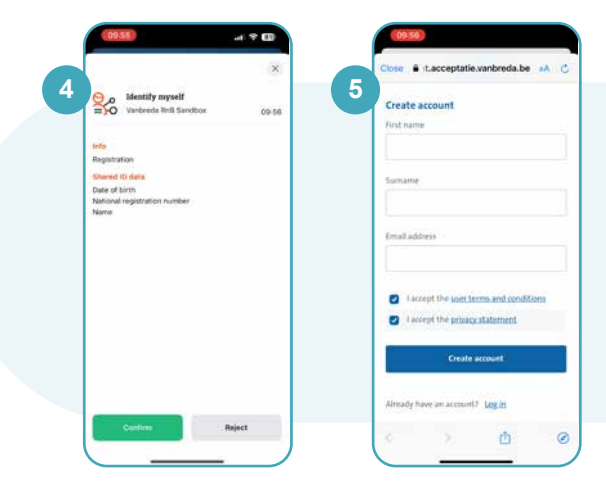

#### 6. Log in with itsme®:

To complete the registration, you need to log in with itsme® one more time. This ensures that your profile is fully verified.

#### 7. Click on 'Log in with itsme®':

When logging in, choose the option '*Log in with itsme*®' again, not via email. This provides the most secure and fastest access to the app.

#### 4. Connect with the itsme® app:

The itsme® app will open automatically. Give permission there to share your data with Vanbreda.

#### 5. Enter your details:

You will now be redirected to the Vanbreda app, where you must enter your first name, last name, and email address. This information is needed to create your profile.

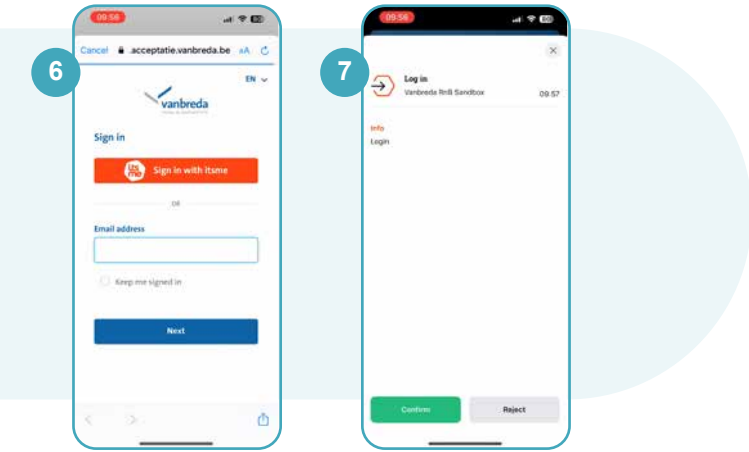

### 8. Your profile is created, now link your policy:

Congratulations, your profile has been successfully created! Now you need to link your policy to your account to access all your insurance information.

#### A No match found?

If no automatic match is found, we will ask you to enter your date of birth and memberID. Your memberID can be found on the contact block on your policy or settlement notes you received from us. You will then receive a registration code via email or post to link your policy.

#### B Match found?

If a match is found, you can complete your details, such as your email address and account number, to ensure that your reimbursements are processed correctly.

| Link policy X                                                                                                    | Link policy                                                                                        |
|----------------------------------------------------------------------------------------------------|----------------------------------------------------------------------------------------------------|
| rivacy policy and terms and                                                                                                    | Personal data                                                                                      |
|                                                                                                    | Enter your personal details so that we can link<br>your profile to your policy.                    |
| of Health Care Digital                                                                                                    | Date of birth                                                                                      |
| Lagree with the privacy policy to use the<br>Health Care service                                                                                                 | dalmmiyyyy                                                                                         |
|                                                                                                    | Member 10 (Optional)                                                                               |
| What are we going to do now? What are we going to do now? When will try to automatically Enkymous Vanlendo account to a feasibilitance membra. If we can't first |                                                                                                    |
| the rest step to we can by again.                                                                                                    | foo can find this on the contact block on your<br>policy or settlement notes that you have receive |
|                                                                                                    | from us-                                                                                           |
|                                                                                                    |                                                                                                    |
|                                                                                                    |                                                                                                    |
|                                                                                                    |                                                                                                    |
|                                                                                                    |                                                                                                    |
|                                                                                                    | Accel data                                                                                         |

| Manage user         | × |
|---------------------|---|
| Personal data       |   |
| First name and name | 4 |
| Date of birth       |   |
| Insured via         |   |
| Contact data        |   |
| E-mail address      |   |
| Financial data      |   |
| 1644                |   |
| Beneficiary         |   |
|                     |   |

#### 9. Policy successfully linked:

Your policy is now linked, and you have access to all your insurance information and features within the app.

#### Add and manage family members:

Now you can also manage your family members. You can directly add minor children. For adult family members, you need to request a registration code so they can activate their own account and link it to your profile. You can easily do this via the app.

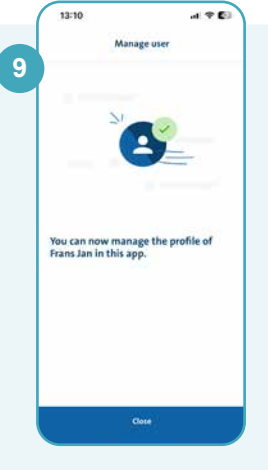

#### Already have a Vanbreda app account and want to use itsme®? Choose sign in with itsme® and we will connect your account.

#### Any questions?

Do you have any questions or are you stuck on something? No worries! For more information or support, you can always visit **app.vanbreda.be/support**, where you will find answers to frequently asked questions and can contact our experts. We are ready to help you!